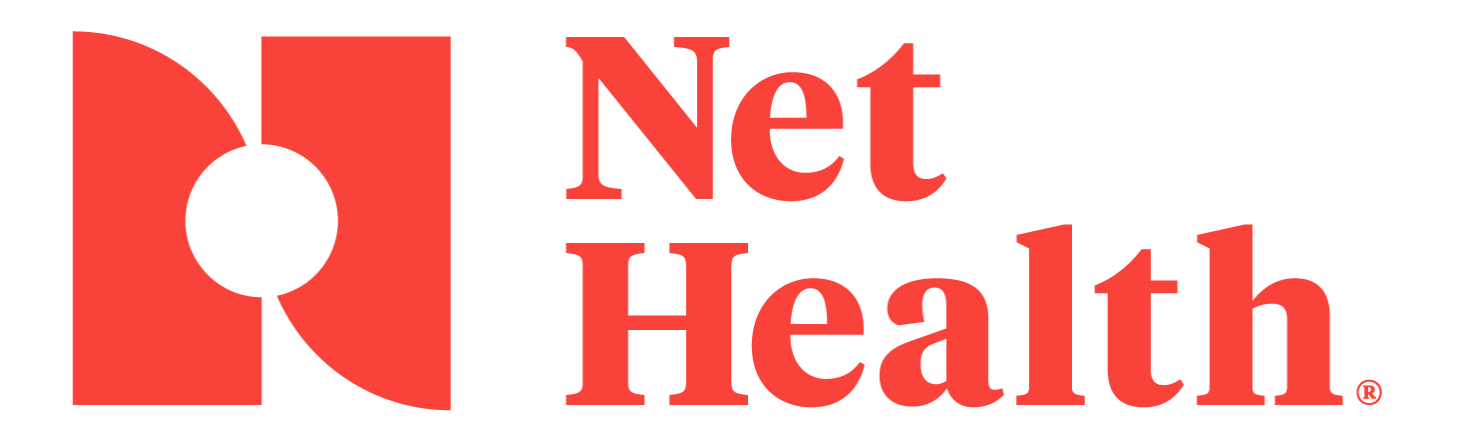

Single Sign-On via LDAP Fundamentals Guide May, 2021

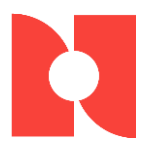

## Introduction

The software has a number of security features to protect your database from unauthorized viewing and tampering. The front line of defense is your user code and password. These are entered on the login screen after you launch the application.

The software supports Single Sign-On for customers who rely on Active Directory services, using the LDAP protocol. When accessing the software from a workstation with Single Sign-On enabled, the application automatically completes the login for that user. The user does not have to enter their credentials again to gain access to the applications. This document provides details about the setup and use of the Single Sign-On feature.

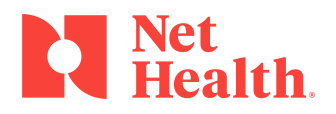

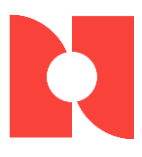

## **Setup**

To ensure positive identification, the Security Administrator will be required to set up the user accounts in the software so that the User Code matches the Windows Active Directory user code.

## **Enable Single Sign-On with Windows Active Directory**

In order to set up the Single Sign-On via LDAP, there are a few setup steps within the software that allow the application to use Single Sign-On. From the the software home NAV bar:

- 1. Select Setup / Admin
- 2. Select Admin/Security
- 3. Select **Security Admin Parameters** to display the [Administer Security System Settings] Window
- 4. Click the check box next to *Enable Single Sign-On with Windows Active Directory* to display the **SINGLE SIGN-ON** tab

| Administer Security System Settings                                      | ×                                   |
|--------------------------------------------------------------------------|-------------------------------------|
| Security Auditing Single Sign On                                         |                                     |
| Password Security                                                        |                                     |
| Level of Password Complexity Required                                    |                                     |
| Alpha-Numeric Image: Require passwords to contain at least one           | e Letter and one Number             |
| 🔿 Alpha Only                                                             |                                     |
| Numeric Only                                                             |                                     |
|                                                                          |                                     |
| Minimum number or characters required for passwords:                     | 6                                   |
| Number of most recently used passwords to keep in history:               | 5                                   |
| Number of days before password expires:                                  | 255                                 |
| Number of login attempts before user account is suspended:               |                                     |
|                                                                          | 3                                   |
| Period of inactivity (in minutes) to force the session to time out:      | 120                                 |
| Enable Single Sign On with Windows Active Directory?                     |                                     |
| Database Backup Schedule                                                 |                                     |
| St <u>a</u> rt Time: E <u>n</u> d Time: (Prevent u                       | user logins during this time frame) |
| Login Security Warning                                                   |                                     |
| Warning: This system should only be accessed by authorized users!        |                                     |
| Allow users to save exported data files outside their Secure File Folder | 0                                   |
| 🚰 Eile Locations 🛛 🚍 Fax / E-Mail 📃 DB Connect Setu                      | p V OK X Cancel                     |

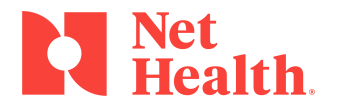

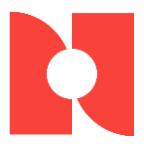

- 5. Click the table icon to the right of the *Default Active Directory Domain Name* field to search for and select a Default Windows Active Directory Domain Name to be used with LDAP queries for Single Sign-On
- 6. Click the **Configure Single Sign On User Accounts** button to display the [Map User Accounts to Active Directory for Single Sign On] window

| curity Auditing Single Sign On        |                  | e      |
|---------------------------------------|------------------|--------|
| Default Active Directory Domain Name: |                  | Ċ      |
| Configure Single Sign On User Accourt | nts              |        |
|                                       |                  |        |
|                                       |                  |        |
|                                       |                  |        |
|                                       |                  |        |
|                                       |                  |        |
|                                       |                  |        |
| File Leasting                         | DB Connect Colum | Course |

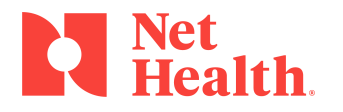

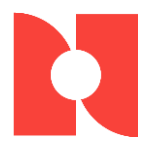

7. Link the software User (left column) to the Active Directory User (right column) by clicking on the desired user from each column and then clicking the **Map** button

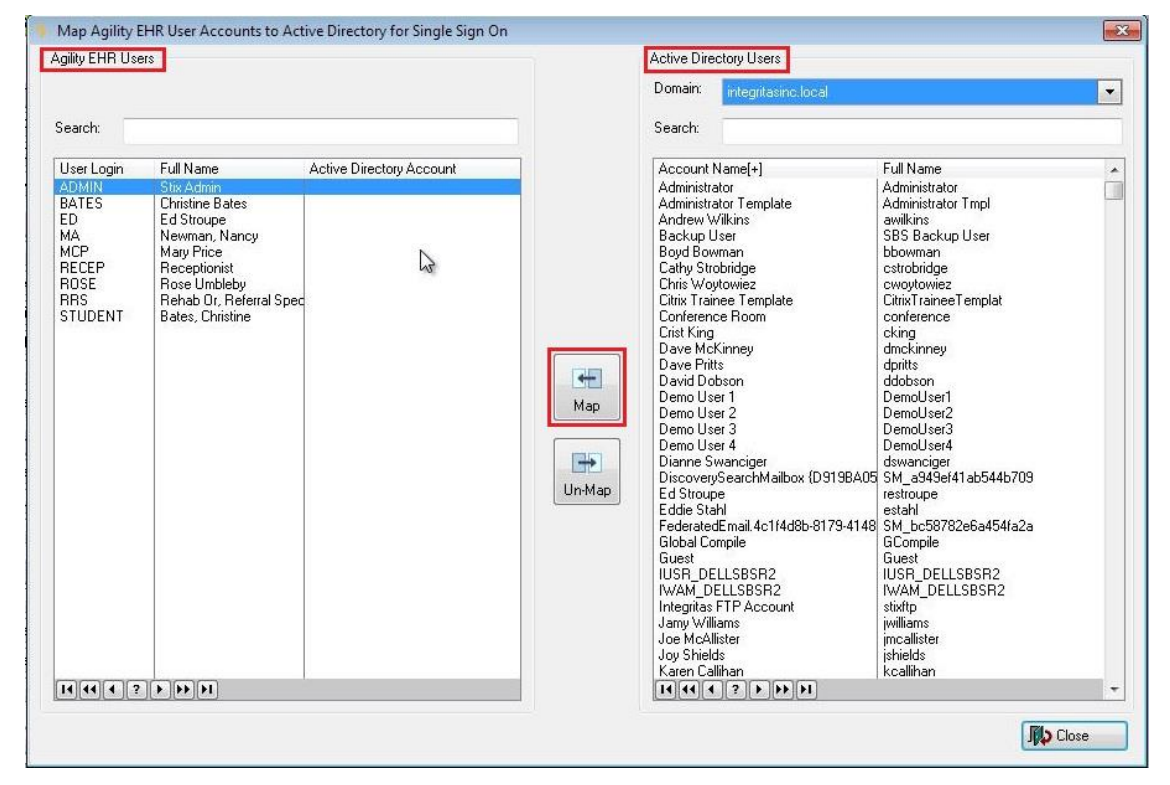

# **User Login**

The software user authentication will be automatic once the system has verified the user against the Windows Active Directory/LDAP system for the currently signed in user. The user will not need to enter their software credentials to gain access to the application if they are signed in with the Windows Active Directory.

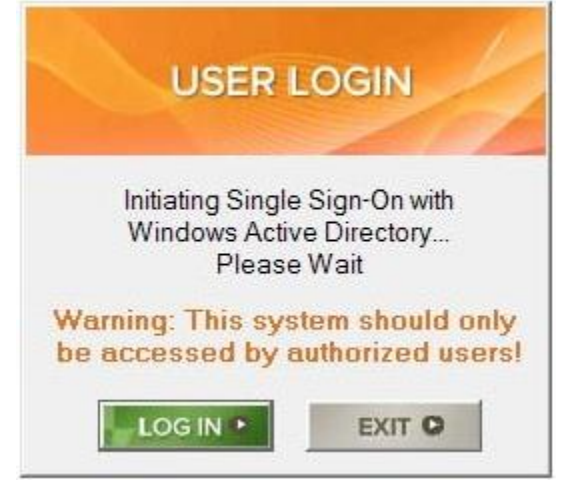

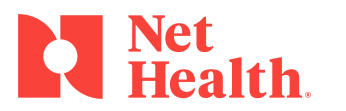

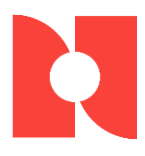

Once the user is logged in the top tool bar will no longer have the **1** icon available to the user as a function.

😪 🔜 💊 🔒 🔳 🔳 💼 🗠 🥭 🕗 🤉 🗐

#### Password Security Parameters

With the Single Sign-On via LDAP enabled, password security is relinquished from the software to the Windows Active Directory authentication. As a result, the following the software password security features will not be relevant:

- Level of Password Complexity Required
- Minimum number of characters required for passwords
- Number of most recently used passwords to keep in history
- Number of days before password expires
- Number of login attempts before user account is suspended
- Periods of inactivity (in minutes) to force the session to time out

**NOTE:** Protecting patient health information is the responsibility of the client. While the software may provide some of the tools necessary to accomplish this, the client's security policy ultimately establishes the final procedures. Single Sign-On allows healthcare organizations to link network user authentication and access to the software through Windows Active Directory. Client security policies will need to address all of the password security parameters that were previously defined within our software. This would include any changes necessary to the network password or login credentials.

| curity Auditing Single Sign On                                                                                                    |                                     |
|----------------------------------------------------------------------------------------------------|-------------------------------------|
| Password Security                                                                                                    |                                     |
| Level of Password Complexity Required                                                                                                    |                                     |
| Alpha-Numeric Require passwords to contain at least on the second second sec | ne Letter and one Number            |
| 🔿 Alpha Only                                                                                                    |                                     |
| 💿 Numeric Only                                                                                                    |                                     |
| Minimum number of characters required for passwords:                                                                                                    | 6                                   |
| Number of most recently used passwords to keep in <u>h</u> istory:                                                                                                    | 5                                   |
| Number of days before password expires:                                                                                                    | 255                                 |
| Number of login attempts before user account is suspended:                                                                                                    | 3                                   |
| Period of inactivity (in minutes) to force the session to time out:                                                                                                    | 120                                 |
| Enable Single Sign On with Windows Active Directory?                                                                                                    |                                     |
| Database Backup Schedule                                                                                                    |                                     |
| Start Time: End Time: (Prevent                                                                                                    | user logins during this time frame) |
| Login Security Warning                                                                                                    |                                     |
| Warning: This system should only be accessed by authorized users!                                                                                                    |                                     |
| Allow users to save exported data files outside their Secure File Fold                                                                                                    | er?                                 |
|                                                                                                    |                                     |

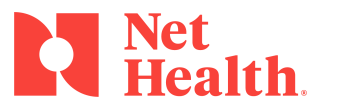

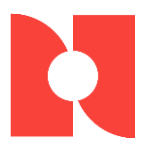

# System Event Audit Log The System Event Audit Log will record any Single Sign-On attempts.

| /20/2012 2:45PM<br>/20/2012 2:44PM                                                                                                    | JSHIELDS<br>JSHIELDS                                                                                                    | MA                                                                                                    | User Login/Logout                                                                                                    | 1 |                           | Cueses                                                                                                    |
|----------------------------------------------------------------------------------------------------|----------------------------------------------------------------------------------------------------|----------------------------------------------------------------------------------------------------|----------------------------------------------------------------------------------------------------|---|---------------------------|----------------------------------------------------------------------------------------------------|
| /20/2012 2:44PM<br>/20/2012 2:44PM<br>/20/2012 2:44PM<br>/20/2012 2:44PM<br>/20/2012 2:39PM<br>/20/2012 2:39PM<br>/20/2012 2:39PM<br>/20/2012 2:38PM<br>/20/2012 2:38PM                                                                                                    | JSHIELDS<br>JSHIELDS<br>JSHIELDS<br>JSHIELDS<br>JSHIELDS<br>JSHIELDS<br>JSHIELDS<br>JSHIELDS<br>JSHIELDS<br>JSHIELDS<br>JSHIELDS                                                                                                    | MA<br>MA<br>MA<br>STUDENT<br>STUDENT<br>STUDENT<br>STUDENT<br>STUDENT<br>STUDENT<br>STUDENT                                                                                                    | Security Administration Events<br>User Account Reactivated<br>User Account Viewed<br>User Login/Logout<br>User Login/Logout<br>Node-Authentication Failure<br>User Login/Logout<br>User Login/Logout<br>User Login/Logout                                                                                                    |   | STUDENT<br>MA             | Success<br>Success<br>Success<br>Success<br>Success<br>Failure<br>Success<br>Failure<br>Success<br>Failure<br>Failure                                                                                                    |
| /20/2012 2:38PM                                                                                                    | JSHIELDS                                                                                                    | STUDENT                                                                                                    | User Loan/L Sout                                                                                                    |   |                           | Success                                                                                                    |
| Z2U/2012         2.38FM           Z2U/2012         2.38FM           Z2U/2012         2.38FM           Z2U/2012         2.37FM           Z2U/2012         2.37FM           Z2U/2012         2.37FM           Z2U/2012         2.37FM           Z2U/2012         2.37FM           Z2U/2012         2.37FM           Z2U/2012         2.37FM           Z2U/2012         2.37FM           Z2U/2012         2.37FM           Z2U/2012         2.37FM           Z2U/2012         2.37FM           Z0U/2012         2.37FM           Z0U/2012         2.37FM           Z0U/2012         2.37FM           Z0U/2012         2.37FM           Z0U/2012         2.48FM           Z06/2012         2.48FM           Z06/2012         2.47FM           Z06/2012         2.42FM           Z06/2012         2.42FM           Z06/2012         2.42FM           Z06/2012         2.42FM           Z06/2012         2.42FM           Z06/2012         2.41FM | JSHIELDS<br>JSHIELDS<br>JSHIELDS<br>JSHIELDS<br>JSHIELDS<br>JSHIELDS<br>JSHIELDS<br>JSHIELDS<br>JSHIELDS<br>JSHIELDS<br>JSHIELDS<br>JSHIELDS<br>JSHIELDS<br>JSHIELDS<br>JSHIELDS<br>JSHIELDS<br>JSHIELDS<br>JSHIELDS<br>JSHIELDS<br>JSHIELDS<br>JSHIELDS<br>JSHIELDS<br>JSHIELDS<br>JSHIELDS | STUDENT<br>STUDENT<br>STUDENT<br>STUDENT<br>STUDENT<br>STUDENT<br>STUDENT<br>STUDENT<br>MA<br>STUDENT<br>MA<br>STUDENT<br>MA<br>STUDENT<br>MA<br>STUDENT<br>MA<br>STUDENT<br>MA<br>STUDENT<br>MA<br>STUDENT | User Login/Logout<br>User Account Inactivated<br>Security Administration E vents<br>User Login/Logout<br>User Login/Logout |   | STUDENT<br>MA<br>MA<br>MA | Success<br>Success<br>Success |

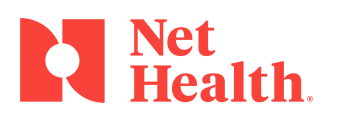

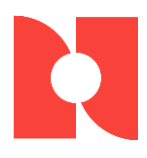

Select an event from the System Event Audit Log to view the [System Event Audit Details] Window

| Event Trx:                                      | 830                       |   |
|-------------------------------------------------|---------------------------|---|
| Date/Time of Event:                             | 11/20/2012 02:38PM        |   |
| UTC (ISO-8601):                                 | 2012-11-20T14:38:46-05:00 |   |
| Workstation:                                    | JSHIELDS                  |   |
| Generated by User:                              | Bates, Christine          |   |
| -<br>Event Type:                                | User Login/Logout         |   |
| System Component:                               | AGILITY                   |   |
| Application Component:                          | STIX:Login:UserLogin      |   |
| Outcome:                                        | Success                   |   |
| Description:                                    |                           |   |
| Single Sign-On with Active Directory Successful |                           | * |
|                                                 |                           |   |

## **Inactive User**

When an the software user is made inactive, they will no longer be able to log in to the application using Single Sign-On. The user will be presented with a User Login Failed message, and prompted with the software login screen.

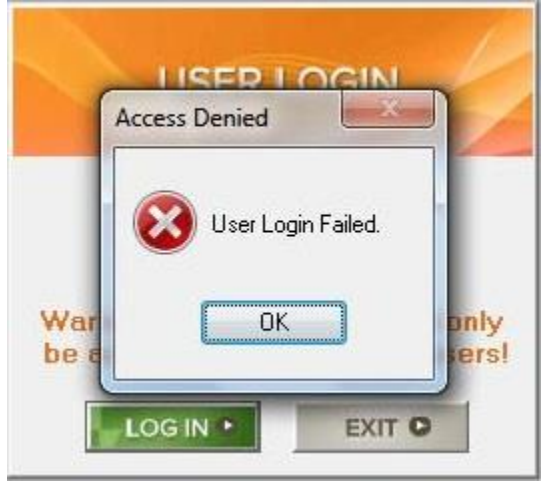

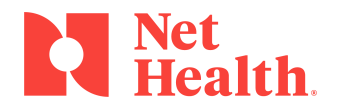

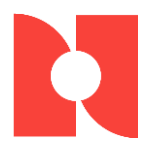

| Event Trx:             | 831                         |         |
|------------------------|-----------------------------|---------|
| Date/Time of Event:    | 11/20/2012 02:38PM          |         |
| UTC (ISO-8601):        | 2012-11-20T14:38:51-05:00   |         |
| Workstation:           | JSHIELDS                    |         |
| Generated by User:     | Bates, Noristine            |         |
| Event Type:            | Node-Authentication Failure |         |
| System Component:      | AGILITY                     |         |
| Application Component: | STIX:Login:UserLogin        |         |
| Outcome:               | Failure                     |         |
| Description:           |                             |         |
| Inactive User Account  |                             | ж.<br>т |
|                        |                             |         |

The unsuccessful attempt will be recorded on the System Event Audit Log

## Summary

We hope that this guide has been helpful in utilizing the Single Sign-On via LDAP function of the application. If you have questions or need assistance, please contact Net Health Support at: 844-464-9348, Option 3 or <u>ehoccmed-support@nethealth.com</u>.

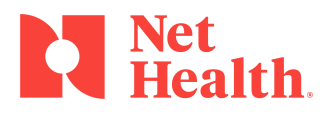